# Konfigurieren von CDP-Einstellungen auf einem Switch

# Ziel

Das Cisco Discovery Protocol (CDP) ist ein Protokoll, das von Cisco Geräten verwendet wird, um Geräteinformationen mit anderen angeschlossenen Cisco Geräten auszutauschen. Dazu gehören der Gerätetyp, die Firmware-Version, die IP-Adresse, die Seriennummer und andere Identifizierungsinformationen. CDP-Einstellungen können global oder auf Basis einzelner Ports am Switch angepasst werden.

Ähnlich wie das Link Layer Discovery Protocol (LLDP) ist CDP ein Link-Layer-Protokoll für direkt verbundene Nachbarn, um sich gegenseitig und ihre Funktionen anzukündigen. Im Gegensatz zu LLDP ist CDP jedoch ein proprietäres Protokoll von Cisco.

Dieser Artikel enthält Anweisungen zur Konfiguration von CDP-Einstellungen auf einem Switch über die grafische Benutzeroberfläche (GUI), die den folgenden Workflow abdeckt:

- 1. Konfigurieren Sie die globalen CDP-Parameter auf dem Switch.
- 2. <u>CDP-Einstellungen pro Schnittstelle konfigurieren</u>.

3. (Optional) Wenn Auto Smartport zum Erkennen der Funktionen von CDP-Geräten verwendet wird, konfigurieren Sie CDP-Einstellungen in den Smartport-Eigenschaften. Anweisungen hierzu erhalten Sie <u>hier</u>.

# Anwendbare Geräte

- Serie Sx350
- SG350X-Serie
- Serie Sx500
- Serie Sx550X

## Softwareversion

• 2,3 0,130

# CDP-Eigenschaften konfigurieren

## Globale CDP-Eigenschaften konfigurieren

Schritt 1: Melden Sie sich beim webbasierten Dienstprogramm Ihres Switches an, und wählen Sie dann in der Dropdown-Liste *Anzeigemodus* Advanced (Erweitert) aus.

**Hinweis**: Die verfügbaren Menüoptionen können je nach Gerätemodell variieren. In diesem Beispiel wird SG350X-48MP verwendet.

| Display Mode: | Basic 🔹  | Logout |
|---------------|----------|--------|
|               | Basic    |        |
|               | Advanced |        |

Schritt 2: Wählen Sie Administration > Discovery - CDP > Properties aus.

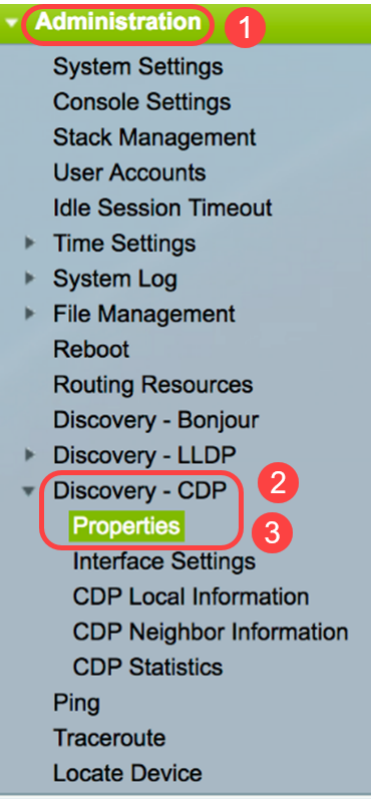

Schritt 3: Aktivieren Sie im Bereich *CDP-Status das* Kontrollkästchen **Enable (Aktivieren)**, um CDP auf dem Switch zu aktivieren. Dies ist standardmäßig aktiviert. Wenn Sie CDP aktiviert haben, fahren Sie mit <u>Schritt 5 fort</u>.

| Properties  |         |
|-------------|---------|
| CDP Status: | 🕑 Enabl |

Schritt 4: (Optional) Wählen Sie im Bereich *CDP Frames Handling* (*CDP-Frames-Verarbeitung*) ein Optionsfeld für die Aktion aus, die der Switch beim Empfang eines CDP-Pakets ausführen soll. Dieser Bereich ist nur verfügbar, wenn CDP auf dem Switch deaktiviert ist. Fahren Sie nach der Auswahl einer Option mit <u>Schritt 13</u> fort.

| CDP Status:          | Enable                                                            |
|----------------------|-------------------------------------------------------------------|
| CDP Frames Handling: | <ul> <li>Bridging</li> <li>Filtering</li> <li>Flooding</li> </ul> |

Folgende Optionen stehen zur Verfügung:

- Bridging: Wenn CDP global deaktiviert ist, werden CDP-Pakete als reguläre Datenpakete überbrückt und basierend auf dem Virtual Local Area Network (VLAN) weitergeleitet.
- Filterung: Wenn CDP global deaktiviert ist, werden CDP-Pakete gefiltert oder gelöscht.
- Flooding Wenn CDP global deaktiviert ist, werden CDP-Pakete an alle Ports im Produkt im STP-Weiterleitungsstatus (Spanning Tree Protocol) geflutet, wobei die VLAN-Filterungsregeln ignoriert werden.

Schritt 5: Aktivieren Sie im Bereich *CDP Voice VLAN Advertisement (CDP-Sprach-VLAN-Anzeige)* das **Aktivieren**, damit der Switch das Sprach-VLAN über CDP auf allen Ports ankündigt, die CDP aktiviert haben und Mitglieder des Sprach-VLAN sind.

CDP Voice VLAN Advertisement: 🔽 Enable

Schritt 6: Aktivieren Sie im Bereich *CDP Obligatorische TLVs-Validierung* das **Aktivieren**, um eingehende CDP-Pakete zu verwerfen, die nicht den obligatorischen TLV-Wert (Type-Length-Value) enthalten.

CDP Voice VLAN Advertisement: CDP Mandatory TLVs Validation: CDP Mandatory TLVs Validation: C

Schritt 7: Klicken Sie im Bereich *CDP-Version* auf ein Optionsfeld, um die zu verwendende CDP-Version auszuwählen. CDPv2 ist die neueste Version des Protokolls und bietet intelligentere Funktionen zur Geräteverfolgung.

| Version: | O Version |
|----------|-----------|
|          | Version   |

CDP

Hinweis: In diesem Beispiel wird Version 2 ausgewählt.

2

Schritt 8: Klicken Sie im Bereich *CDP Hold Time (CDP-Haltezeit*) auf ein Optionsfeld, um die Dauer zu bestimmen, die CDP-Pakete gehalten werden, bevor sie verworfen werden.

Folgende Optionen stehen zur Verfügung:

- *Standard verwenden* Klicken Sie, um die Standarddauer von 180 Sekunden zu verwenden.
- *Benutzerdefiniert*: Geben Sie in das angegebene Feld einen benutzerdefinierten Zeitraum zwischen 10 und 255 Sekunden ein.

| CDP Hold Time: | Use Default    |     |     |
|----------------|----------------|-----|-----|
|                | • User Defined | 240 | sec |

Hinweis: In diesem Beispiel ist die Haltezeit auf 240 Sekunden festgelegt.

Schritt 9: Wählen Sie im Feld *CDP-Übertragungsrate* ein Optionsfeld aus, um die Übertragungsrate von CDP-Paketen in Sekunden zu bestimmen.

Folgende Optionen stehen zur Verfügung:

- *Standard verwenden* Klicken Sie, um die Standarddauer von 60 Sekunden zu verwenden.
- *Benutzerdefiniert*: Geben Sie in das angegebene Feld einen benutzerdefinierten Zeitraum zwischen 5 und 254 Sekunden ein.

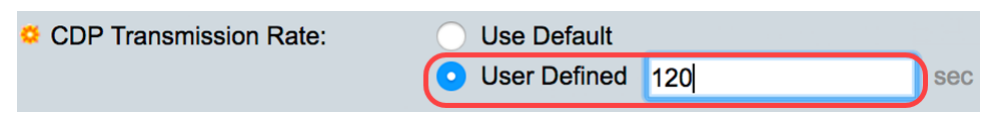

Schritt 10: Klicken Sie im Feld *Geräte-ID-Format* auf ein Optionsfeld, um das Format der Geräte-ID festzulegen.

Folgende Optionen stehen zur Verfügung:

• MAC-Adresse - Gibt an, dass die Geräte-ID-TLV die MAC-Adresse des Geräts enthält.

- Seriennummer Gibt an, dass Geräte-ID-TLV die Hardware-Seriennummer des Geräts enthält.
- Hostname Gibt an, dass die Geräte-ID TLV den Hostnamen des Geräts enthält.

| Device ID Format: | MAC Address  |
|-------------------|--------------|
|                   | Serial Numbe |
|                   | Hostname     |

Hinweis: In diesem Beispiel wird MAC-Adresse ausgewählt.

Schritt 11: Wählen Sie im Bereich *Quellschnittstelle* ein Optionsfeld aus, um festzulegen, welche IP-Adresse im TLV-Feld ausgehender CDP-Pakete eingegeben werden soll.

Folgende Optionen stehen zur Verfügung:

- *Standard verwenden* Klicken Sie, um die IP-Adresse der ausgehenden Schnittstelle zu verwenden. Wenn diese Option ausgewählt ist, fahren Sie mit <u>Schritt 13 fort</u>.
- *Benutzerdefiniert* Wählen Sie in den Dropdown-Listen im Bereich Schnittstelle eine Schnittstelle aus (die ausgewählte IP-Adresse der Schnittstelle wird verwendet).

Source Interface:

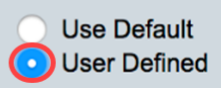

Hinweis: In diesem Beispiel wird User Defined ausgewählt.

Schritt 12: (Optional) Wählen Sie im Bereich *Schnittstelle* die Einheit und den Port aus den entsprechenden Dropdown-Listen aus.

| Source Interface: | <ul> <li>Use Default</li> <li>User Defined</li> </ul> |
|-------------------|-------------------------------------------------------|
| Interface:        | Unit 1 🕈 Port GE1 🗘                                   |

Schritt 13: Aktivieren Sie im Bereich *Syslog Voice VLAN Mismatch (Syslog-VLAN-Nichtübereinstimmung*) das **Aktivieren**, um eine Syslog-Meldung zu senden, wenn eine Sprach-VLAN-Nichtübereinstimmung festgestellt wird. Eine VLAN-Diskrepanz besteht dann, wenn die VLAN-Informationen in einem eingehenden Frame nicht mit den angegebenen Funktionen des lokalen Geräts übereinstimmen.

#### Syslog Voice VLAN Mismatch: 🕢 Enable

Schritt 14: Aktivieren Sie im Bereich *Syslog Native VLAN Mismatch (Systemeigene VLAN-Nichtübereinstimmung*) das **Aktivieren**, um eine Syslog-Meldung zu senden, wenn eine systemeigene VLAN-Diskrepanz festgestellt wird.

Syslog Voice VLAN Mismatch: 🗹 Enable

Syslog Native VLAN Mismatch: 🕢 Enable

Schritt 15: Aktivieren Sie im Bereich *Syslog Duplex Mismatch (Syslog-Duplex-Nichtübereinstimmung*) das **Aktivieren**, um eine Syslog-Meldung zu senden, wenn eine Duplexungleichheit festgestellt wird.

| Syslog Voice VLAN Mismatch:  | 🗹 Enable |
|------------------------------|----------|
| Syslog Native VLAN Mismatch: | 🗹 Enable |
| Syslog Duplex Mismatch:      | 🕑 Enable |

Schritt 16: Klicken Sie auf Übernehmen.

| Properties                                                                             |                                                                                   |
|----------------------------------------------------------------------------------------|-----------------------------------------------------------------------------------|
| CDP Status:<br>CDP Frames Handling:                                                    | <ul> <li>Enable</li> <li>Bridging</li> <li>Filtering</li> <li>Flooding</li> </ul> |
| CDP Voice VLAN Advertisement:<br>CDP Mandatory TLVs Validation:<br>CDP Version:        | <ul> <li>Enable</li> <li>Enable</li> <li>Version 1</li> </ul>                     |
| CDP Hold Time:                                                                         | <ul> <li>Version 2</li> <li>Use Default</li> <li>User Defined 240 sec</li> </ul>  |
| CDP Transmission Rate:<br>Device ID Format:                                            | Use Default<br>User Defined 120 sec<br>MAC Address<br>Serial Number<br>Hostname   |
| Source Interface:                                                                      | Use Default<br>● User Defined<br>Unit 1 ♦ Port GE1 ♦                              |
| Syslog Voice VLAN Mismatch:<br>Syslog Native VLAN Mismatch:<br>Syslog Duplex Mismatch: | <ul> <li>Enable</li> <li>Enable</li> <li>Enable</li> </ul>                        |
| Apply Cancel                                                                           |                                                                                   |

Sie sollten jetzt die globalen CDP-Einstellungen auf Ihrem Switch erfolgreich konfiguriert haben.

## Konfigurieren der CDP-Schnittstelleneigenschaften

Schritt 1: Melden Sie sich beim webbasierten Dienstprogramm an, und wählen Sie Administration > Discovery-CDP > Interface Settings aus.

**Hinweis**: Diese Seite ist nur im erweiterten Anzeigemodus verfügbar. Der Anzeigemodus kann mithilfe der Dropdown-Liste oben rechts im Webdienstprogramm geändert werden.

| Administration           |
|--------------------------|
| System Settings          |
| Console Settings         |
| Stack Management         |
| User Accounts            |
| Idle Session Timeout     |
| Time Settings            |
| System Log               |
| File Management          |
| Reboot                   |
| Routing Resources        |
| Discovery - Bonjour      |
| Discovery - LLDP         |
| Discovery - CDP 2        |
| Properties               |
| (Interface Settings) 3   |
| CDP Local Information    |
| CDP Neighbor Information |
| CDP Statistics           |
| Ping                     |
| Traceroute               |
| Locato Dovico            |

Schritt 2: (Optional) Um einen Filter auszuwählen, wählen Sie eine Einheit aus, und klicken Sie auf Los. In diesem Beispiel wird **Port von Einheit 1** ausgewählt.

| Interface Settings               |                  |    |  |
|----------------------------------|------------------|----|--|
| CDP Interface Settings Table     | 1                | 2  |  |
| Filter: Interface Type equals to | Port of Unit 1 🖨 | Go |  |

**Hinweis**: Wenn der Switch Teil eines Stacks ist, können Sie die Schnittstellen anderer Einheiten im Stack mithilfe der Dropdown-Liste oben in der Tabelle anzeigen.

Schritt 3: Wählen Sie in der Tabelle für die CDP-Schnittstelleneinstellungen das Optionsfeld der Schnittstelle aus, die Sie konfigurieren möchten.

| Filter: Interface Type equals to Port of Unit 1 \$ Go |           |           |            |                                        |             |                  |   |  |
|-------------------------------------------------------|-----------|-----------|------------|----------------------------------------|-------------|------------------|---|--|
|                                                       | Entry No. | Interface | CDP Status | Reporting Conflicts with CDP Neighbors |             | No. of Neighbors |   |  |
|                                                       |           |           |            | Voice VLAN                             | Native VLAN | Duplex           |   |  |
|                                                       | 1         | GE1       | Enabled    | Enabled                                | Enabled     | Enabled          | 5 |  |
| $\overline{\mathbf{O}}$                               | 2         | GE2       | Enabled    | Enabled                                | Enabled     | Enabled          |   |  |
| 0                                                     | 3         | GE3       | Enabled    | Enabled                                | Enabled     | Enabled          | 0 |  |
| $\bigcirc$                                            | 4         | GE4       | Enabled    | Enabled                                | Enabled     | Enabled          | 5 |  |

Schritt 4: Blättern Sie nach unten, und klicken Sie dann auf Bearbeiten.

| 0             | 48 | GE48 | Enabled   | Enabled Enabled |         | Enable |
|---------------|----|------|-----------|-----------------|---------|--------|
|               | 49 | XG3  | Enabled   | Enabled         | Enabled | Enable |
|               | 50 | XG4  | Enabled   | Enabled         | Enabled | Enable |
| Copy Settings |    | Edit | CDP Local | Information D   | etails  |        |

Schritt 5: Im *Schnittstellenbereich* wird der ausgewählte Port in der Tabelle mit den CDP-Schnittstelleneinstellungen angezeigt. Mithilfe der Dropdown-Listen "Unit" (Einheit) und "Port" (Port) können Sie jeweils eine andere Einheit bzw. einen Port für die Konfiguration auswählen.

Interface:

Unit 1 🕈 Port GE2 🖨

Schritt 6: Aktivieren Sie im Bereich *CDP-Status das* Kontrollkästchen **Enable (Aktivieren)**, um CDP für den angegebenen Port zu aktivieren.

CDP Status:

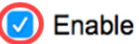

Schritt 7: Aktivieren Sie im Bereich *Syslog Voice VLAN Mismatch (Syslog-VLAN-Nichtübereinstimmung*) das **Aktivieren**, um eine Syslog-Meldung zu senden, wenn eine Sprach-VLAN-Nichtübereinstimmung für den angegebenen Port festgestellt wird. Eine VLAN-Diskrepanz besteht dann, wenn die VLAN-Informationen in einem eingehenden Frame nicht mit den angegebenen Funktionen des lokalen Geräts übereinstimmen.

Syslog Voice VLAN Mismatch: 🕖 Enable

Schritt 8: Aktivieren Sie im Bereich *Syslog Native VLAN Mismatch (Systemeigene VLAN-Nichtübereinstimmung*) das **Aktivieren**, um eine Syslog-Meldung zu senden, wenn eine systemeigene VLAN-Diskrepanz auf dem angegebenen Port festgestellt wird.

Syslog Native VLAN Mismatch: 🕢 Enable

Schritt 9: Aktivieren Sie im Bereich *Syslog Duplex Mismatch (Syslog-Duplex-Nichtübereinstimmung*) das **Aktivieren**, um eine Syslog-Meldung zu senden, wenn eine Duplexungleichheit an dem angegebenen Port festgestellt wird.

Syslog Duplex Mismatch:

C Enable

Schritt 10: Klicken Sie auf **Übernehmen** und anschließend auf **Schließen**. Die Änderungen werden auf den angegebenen Port angewendet.

| Interface:                   | Unit 1 🕈 Port GE2 ¢ |
|------------------------------|---------------------|
| CDP Status:                  | Enable              |
| Syslog Voice VLAN Mismatch:  | Enable              |
| Syslog Native VLAN Mismatch: | Enable              |
| Syslog Duplex Mismatch:      | Enable              |
| Apply Close                  |                     |

Schritt 11: (Optional) Um die Einstellungen eines Ports schnell in einen oder mehrere andere Ports zu kopieren, aktivieren Sie das entsprechende Optionsfeld, scrollen Sie nach unten, und klicken Sie auf die Schaltfläche **Copy Settings** (Einstellungen kopieren).

| Filte      | Filter: Interface Type equals to Port of Unit 1 🖨 Go |           |            |               |                                        |         |   |  |  |  |  |  |
|------------|------------------------------------------------------|-----------|------------|---------------|----------------------------------------|---------|---|--|--|--|--|--|
|            | Entry No.                                            | Interface | CDP Status | Reporting Cor | Reporting Conflicts with CDP Neighbors |         |   |  |  |  |  |  |
|            |                                                      |           |            | Voice VLAN    | Native VLAN                            | Duplex  |   |  |  |  |  |  |
|            | 1                                                    | GE1       | Enabled    | Enabled       | Enabled                                | Enabled | 5 |  |  |  |  |  |
| $\odot$    | 2                                                    | GE2       | Enabled    | Enabled       | Enabled                                | Enabled |   |  |  |  |  |  |
|            | 3                                                    | GE3       | Enabled    | Enabled       | Enabled                                | Enabled | 0 |  |  |  |  |  |
| $\bigcirc$ | 4                                                    | GE4       | Enabled    | Enabled       | Enabled                                | Enabled | 5 |  |  |  |  |  |

| Copy Settings |    | Edit | CDP Loca | I Information D | etails  |        |
|---------------|----|------|----------|-----------------|---------|--------|
| $\bigcirc$    | 50 | XG4  | Enabled  | Enabled         | Enabled | Enable |
| $\mathbf{O}$  | 49 | XG3  | Enabled  | Enabled         | Enabled | Enable |
| $\bigcirc$    | 48 | GE48 | Enabled  | Enabled         | Enabled | Enable |

Hinweis: In diesem Beispiel wird GE2 ausgewählt.

Schritt 12: (Optional) Geben Sie im Feld *Konfiguration aus Eintrag kopieren* den Port oder die Ports (getrennt durch Kommas) ein, in den Sie die Einstellungen des angegebenen Ports kopieren möchten. Sie können auch einen Portbereich eingeben.

| Copy configuration from entry | 2 (GE2)                             |
|-------------------------------|-------------------------------------|
| to: 13,15-20                  | (Example: 1,3,5-10 or: GE1,GE3-XG4) |

**Hinweis**: In diesem Beispiel werden die CDP-Einstellungen von Port 2 auf die Ports 13 und 15 bis 20 angewendet.

Schritt 13: Klicken Sie auf Übernehmen und anschließend auf Schließen. Die CDP-Porteinstellungen sollten kopiert werden.

| Copy configuration from entry 2 (GE2) |             |                                     |  |  |  |
|---------------------------------------|-------------|-------------------------------------|--|--|--|
| to:                                   | 13,15-20    | (Example: 1,3,5-10 or: GE1,GE3-XG4) |  |  |  |
| A                                     | Apply Close | 2                                   |  |  |  |

Sie sollten jetzt die CDP-Einstellungen für die Ports an Ihrem Switch erfolgreich konfiguriert haben.

#### CDP-Einstellungen anzeigen oder löschen

#### **CDP** - Lokale Informationen

Schritt 1: Um die lokalen CDP-Informationen des Switches anzuzeigen, wählen Sie Administration > Discovery - CDP > CDP Local Information (Verwaltung > Erkennung - CDP > CDP-Lokale Informationen).

| Administration 1                    |
|-------------------------------------|
| System Settings                     |
| Console Settings                    |
| Stack Management                    |
| User Accounts                       |
| Idle Session Timeout                |
| Time Settings                       |
| <ul> <li>System Log</li> </ul>      |
| <ul> <li>File Management</li> </ul> |
| Reboot                              |
| Routing Resources                   |
| Discovery - Bonjour                 |
| Discovery - LLDP                    |
| Discovery - CDP 2                   |
| Properties                          |
| Interface Settings                  |
| CDP Local Information 3             |
| CDP Neighbor Information            |
| CDP Statistics                      |
| Ping                                |
| Traceroute                          |
| Locate Device                       |

Schritt 2: Wählen Sie im *Interface*-Bereich die Einheit und den Port aus den entsprechenden Dropdown-Listen aus.

| CDP Local Information |                     |
|-----------------------|---------------------|
| Interface:            | Unit 1 🗘 Port GE1 ¢ |

**Hinweis**: In diesem Beispiel werden die *lokalen CDP-Informationen* des Ports **GE1** von Einheit 1 angezeigt.

| CDP Local Information                         |                                         |
|-----------------------------------------------|-----------------------------------------|
| Interface:                                    | Unit 1  Port GE1                        |
| CDP State:                                    | Enabled                                 |
| Device ID TLV                                 |                                         |
| Device ID Type:                               | MAC address                             |
| Device ID:                                    | 40:a6:e8:e6:f4:d3                       |
| System Name TLV                               |                                         |
| System Name:                                  | SG350X                                  |
| Address TLV                                   |                                         |
| Address 1:                                    | 192.168.100.148                         |
| Address 2:                                    | N/A                                     |
| Address 3:                                    | fe80::42a6:e8ff:fee6:f4d3 vlan1         |
| Port TLV                                      |                                         |
| Port ID:                                      | gi1/0/1                                 |
| Capabilities TLV                              |                                         |
| Capabilities:                                 | Router, Switch, IGMP                    |
| Version TLV                                   |                                         |
| Version:                                      | 2.3.0.130                               |
| Platform TLV                                  |                                         |
| Platform:                                     | Cisco SG350X-48MP (PID:SG350X-48MP)-VSD |
| Native VLAN TLV                               |                                         |
| Native VLAN:                                  | 1                                       |
| Full/Half Duplex TLV                          |                                         |
| Duplex:                                       | Full                                    |
| Appliance TLV                                 |                                         |
| Appliance ID:                                 | N/A                                     |
| Appliance VLAN ID:                            | N/A                                     |
| Extended Trust TLV                            |                                         |
| Extended Trust:                               | 0                                       |
| CoS for Untrusted Ports TLV                   |                                         |
| CoS for Untrusted Ports:                      | 0                                       |
| Power Available TLV                           |                                         |
| Request ID:                                   | 0                                       |
| Power Management ID:                          | 17818                                   |
| Available Power:                              | 30000 milliwatts                        |
| Management Power Level:                       | No preference                           |
| 4-Wire Power via MDI (UPOE) TLV               |                                         |
| 4-Pair PoE Supported:                         | No                                      |
| Spare Pair Detection/Classification Required: | No                                      |
| PD Spare Pair Desired State:                  | Disabled                                |
| PD Spare Pair Operational State:              | Disabled                                |
|                                               |                                         |

Folgende Details werden angezeigt:

CDP State - Zeigt an, ob CDP aktiviert ist.

#### Geräte-ID TLV

- Geräte-ID-Typ Typ der Geräte-ID, die in der Geräte-ID TLV angegeben wird.
- Geräte-ID In der Geräte-ID TLV angegebene Geräte-ID.

#### Systemname TLV

• Systemname - Systemname des Geräts.

#### Adresse TLV

• Adresse 1-3 - IP-Adressen (in der Geräte-Adresse TLV angekündigt).

#### Port-TLV

• Port-ID - Kennung des im Port-TLV angekündigten Ports.

#### **TLV-Funktionen**

• Funktionen - Im Port-TLV angekündigte Funktionen

#### Version TLV

• Version - Informationen über die Softwareversion, auf der das Gerät ausgeführt wird.

#### Plattform-TLV

• Plattform - Kennung der Plattform in der Plattform TLV angekündigt.

#### Natives VLAN TLV

• Natives VLAN - Der im nativen VLAN TLV angegebene native VLAN-Bezeichner.

#### Vollduplex/Halbduplex TLV

• *Duplex* - Legt fest, ob der Port im Voll-/Halbduplex-TLV als Halb- oder Vollduplex-Port angegeben wird.

#### Appliance-TLV

- *Appliance-ID* Der Gerätetyp, der an den in der Appliance-TLV angegebenen Port angeschlossen ist.
- *Appliance-VLAN-ID* VLAN auf dem Gerät, das von der Appliance verwendet wird. Wenn es sich bei der Appliance beispielsweise um ein IP-Telefon handelt, handelt es sich um das Sprach-VLAN.

#### **Erweiterter Trust TLV**

• *Erweiterte Vertrauenswürdigkeit* - Aktiviert gibt an, dass der Port vertrauenswürdig ist. Das bedeutet, dass der Host/Server, von dem das Paket empfangen wird, vertrauenswürdig ist, die Pakete selbst zu kennzeichnen. In diesem Fall werden Pakete, die an einem solchen Port empfangen wurden, nicht neu gekennzeichnet. Disabled (Deaktiviert) gibt an, dass der Port nicht vertrauenswürdig ist. In diesem Fall ist das folgende Feld relevant.

#### CoS für nicht vertrauenswürdige Ports TLV

• *CoS für nicht vertrauenswürdige Ports*: Wenn Extended Trust auf dem Port deaktiviert ist, zeigt dieses Feld den CoS-Wert für Layer 2 an, d. h. einen Prioritätswert für 802.1D/802.1p. Dies ist der COS-Wert, mit dem alle Pakete, die an einem nicht vertrauenswürdigen Port empfangen werden, vom Gerät gekennzeichnet werden.

#### Verfügbare TLV

- Anfrage-ID Die letzte Stromversorgungsanfrage-ID, die empfangen wurde, entspricht dem Feld "Request-ID" (Anfrage-ID), das zuletzt in einer von der Stromzufuhr angeforderten TLV empfangen wurde. Es ist 0, wenn seit der letzten Umstellung der Schnittstelle auf "Nach oben" keine geforderte TLV mit Strom empfangen wurde.
- *Energiemanagement-ID* Der Wert wird um 1 (oder 2) erhöht, um 0 zu vermeiden) jedes Mal, wenn eines der folgenden Ereignisse eintritt:

Änderung des verfügbaren Leistungsniveaus oder des Managementebene

Eine angeforderte TLV mit Strom wird mit einem Anforderungs-ID-Bereich empfangen, der sich vom zuletzt empfangenen Satz (oder beim Empfang des ersten Werts) unterscheidet. Die Schnittstelle wechselt zu "Nach unten".

- Verfügbare Leistung Der Stromverbrauch pro Port.
- Management Power Level Zeigt die Anfrage der Lieferanten an das POD-Gerät für dessen Stromverbrauch TLV an. In diesem Feld wird immer "No Preference" (Keine Voreinstellungen) angezeigt.

#### 4-Wire-Power über MDI (UPOE) TLV

Zeigt an, ob diese TLV unterstützt wird.

- 4-paarige PoE-Unterstützung Zeigt an, ob PoE unterstützt wird.
- *Ersatzpaarerkennung/Klassifizierung erforderlich* Zeigt an, ob diese Klassifizierung erforderlich ist.
- *PD Spare Pair Desired State* (*Status* des *Ersatzpaares* erforderlich) Zeigt den gewünschten Zustand des PD-Ersatzpaars an.
- PD Spare Pair Operational State Zeigt den PSE Spare Pair State an.

### **CDP-Nachbarinformationen**

Schritt 1: Um CDP-Nachbarinformationen des Switches anzuzeigen, wählen Sie Administration > Discovery - CDP > CDP Neighbor Information (Verwaltung > Erkennung -CDP > CDP-Nachbarinformationen).

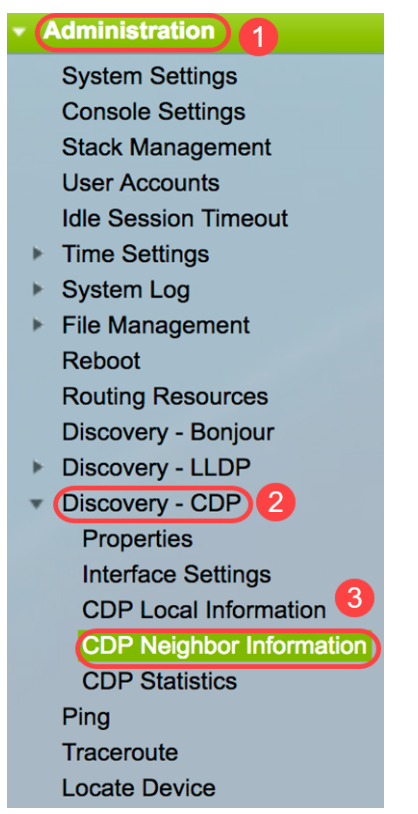

Schritt 2: (Optional) Um einen Filter auszuwählen, aktivieren Sie das Kontrollkästchen **Filter**, wählen Sie eine lokale Schnittstelle aus, und klicken Sie auf **Go**.

| CDP Neighbor Information |                           |            |             |  |  |  |
|--------------------------|---------------------------|------------|-------------|--|--|--|
| CDP N                    | eighbor Information Table | 2          |             |  |  |  |
| Filter:                  | Local interface equals to | GE1/1 🛊 Go | 3ear Filter |  |  |  |

Die Seite *CDP-Nachbarinformationen* enthält die folgenden Felder für den Verbindungspartner (Nachbar):

- Geräte-ID Geräte-ID der Nachbarn.
- Systemname Nachbarsystemname.
- Lokale Schnittstelle Die Nummer des lokalen Ports, mit dem ein Nachbar verbunden ist.
- Advertisement Version CDP-Protokollversion.
- *Time to Live (Sek.)* Zeitintervall (in Sekunden), nach dem die Informationen für diesen Nachbarn gelöscht werden.
- Funktionen Von Nachbarn angekündigte Funktionen
- Plattform Informationen von Platform TLV eines Nachbarn.
- Nachbarschnittstelle Ausgehende Schnittstelle eines Nachbarn.

| C | CDP Neighbor Information                                    |             |                 |                       |                    |                      |                                            |                    |  |  |  |
|---|-------------------------------------------------------------|-------------|-----------------|-----------------------|--------------------|----------------------|--------------------------------------------|--------------------|--|--|--|
|   | CDP Neighbor Information Table                              |             |                 |                       |                    |                      |                                            |                    |  |  |  |
|   | Filter: 2 Local interface equals to GE1/1 ‡ Go Clear Filter |             |                 |                       |                    |                      |                                            |                    |  |  |  |
|   | Device ID                                                   | System Name | Local Interface | Advertisement Version | Time to Live (sec) | Capabilities         | Platform                                   | Neighbor Interface |  |  |  |
|   | 40a6e8e6f4d3                                                | SG350X      | GE1/1           | 2                     | 158                | Router, Switch, IGMP | Cisco SG350X-48MP (PID:SG350X-48MP)-VSD    | gi1/0/4            |  |  |  |
|   | c07bbc12ccde                                                | SG500       | GE1/1           | 2                     | 147                | Router, Switch, IGMP | Cisco SG500X-48MP (PID:SG500X-48MP-K9)-VSD | gi1/1/9            |  |  |  |
|   | 40a6e8e6f4d3                                                | SG350X      | GE1/1           | 2                     | 158                | Router, Switch, IGMP | Cisco SG350X-48MP (PID:SG350X-48MP)-VSD    | gi1/0/26           |  |  |  |
|   | c4729533532b                                                | SG550XG     | GE1/1           | 2                     | 132                | Router, Switch, IGMP | Cisco SG550XG-24T (PID:SG550XG-24T)-VSD    | oob                |  |  |  |
|   | c47295431b57                                                | SG550XG-16P | GE1/1           | 2                     | 135                | Router, Switch, IGMP | Cisco SG550XG-8F8T (PID:SG550XG-8F8T)-VSD  | oob                |  |  |  |
| ſ | Clear Table D                                               | etails Re   | fresh           |                       |                    |                      |                                            |                    |  |  |  |

Schritt 3: (Optional) Um die Details zum CDP-Nachbarn eines bestimmten Nachbarn anzuzeigen, klicken Sie auf das Optionsfeld Geräte-ID, und klicken Sie dann auf die Schaltfläche **Details**.

| CD                                                          | CDP Neighbor Information Table |                             |                 |                       |                    |                      |  |  |  |
|-------------------------------------------------------------|--------------------------------|-----------------------------|-----------------|-----------------------|--------------------|----------------------|--|--|--|
| Filter: V Local interface equals to GE1/1 + Go Clear Filter |                                |                             |                 |                       |                    |                      |  |  |  |
| 1                                                           | Device ID                      | System Name                 | Local Interface | Advertisement Version | Time to Live (sec) | Capabilities         |  |  |  |
| $\mathbf{O}$                                                | 40a6e8e6f4d3                   | SG350X                      | GE1/1           |                       | 158                | Router, Switch, IGMP |  |  |  |
| Ō                                                           | c07bbc12ccde                   | SG500                       | GE1/1           | 2                     | 147                | Router, Switch, IGMP |  |  |  |
| 0                                                           | 40a6e8e6f4d3                   | SG350X                      | GE1/1           | 2                     | 158                | Router, Switch, IGMP |  |  |  |
| $\circ$                                                     | c4729533532b                   | SG550XG                     | GE1/1           | 2                     | 132                | Router, Switch, IGMP |  |  |  |
|                                                             | c47295431b57                   | 3G550XG-16P                 | GE1/1           | 2                     | 135                | Router, Switch, IGMP |  |  |  |
| Cl                                                          | ear Table De                   | Clear Table Details Refresh |                 |                       |                    |                      |  |  |  |

**Hinweis**: In diesem Beispiel werden die Informationen der *Geräte-ID***40a6e8e6f4d3** angezeigt.

| Device ID:                                    | 40a6e8e6f4d3                               |
|-----------------------------------------------|--------------------------------------------|
| System Name:                                  | SG350X                                     |
| Local Interface:                              | GE1/1                                      |
| Advertisement Version:                        | 2                                          |
| Time to Live:                                 | 174 sec                                    |
| Capabilities:                                 | Router, Switch, IGMP                       |
| Platform:                                     | Cisco SG350X-48MP (PID:SG350X-48MP)-VSD    |
| Neighbor Interface:                           | gi1/0/4                                    |
| Native VLAN:                                  | 1                                          |
| Duplex:                                       | Full                                       |
| Addresses:                                    | 192.168.100.148, fe80::42a6:e8ff:fee6:f4d3 |
| Power Drawn:                                  | 0.000 Watts                                |
| Version:                                      | 2.3.0.130                                  |
| Power Request                                 |                                            |
| Power Request List:                           | N/A                                        |
| 4-Wire Power via MDI                          |                                            |
| 4-Pair PoE Supported:                         | No                                         |
| Spare Pair Detection/Classification Required: | No                                         |
| PD Spare Pair Desired State:                  | Disabled                                   |
| PD Spare Pair Operational State:              | Disabled                                   |

Diese Seite enthält folgende Informationen zum Nachbarn:

- Geräte-ID Kennung der benachbarten Geräte-ID.
- Systemname Name der benachbarten Geräte-ID.
- Lokale Schnittstelle Schnittstellennummer des Ports, über den der Frame eintraf.
- Advertisement Version Version von CDP.
- *Time to Live* Time interval (in Sekunden), nach dem die Informationen für diesen Nachbarn gelöscht werden.
- Funktionen Primäre Funktionen des Geräts Die Funktionen sind durch zwei Oktette gekennzeichnet. Die Bits 0 bis 7 zeigen jeweils "Other" (Andere), "Repeater" (Repeater), "Bridge" (Bridge), "WLAN AP" (WLAN-Zugangspunkt), "Router" (Router), "Telefone" (Telefon), "DOCSIS"-Kabelgerät und Station an. Bits 8 bis 15 sind reserviert.
- Plattform Kennung der Nachbarplattform.
- Neighbor Interface Schnittstellennummer des Nachbarn, durch den der Frame eintraf.
- Natives VLAN Nachbarn natives VLAN.
- Anwendung Name der Anwendung, die auf dem Nachbarn ausgeführt wird.
- Duplex Legt fest, ob die Nachbarschnittstelle Halb- oder Vollduplex ist.
- Adressen Adressen des Nachbarn.
- Stromverbrauch Der Stromverbrauch des Nachbarn an der Schnittstelle.
- Version Softwareversion des Nachbarn.

#### Stromversorgung

 Anfrage-ID - Die letzte Stromversorgungsanfrage-ID, die empfangen wurde, entspricht dem Feld "Request-ID" (Anfrage-ID), das zuletzt in einer von der Stromzufuhr angeforderten TLV empfangen wurde. Es ist 0, wenn seit der letzten Umstellung der Schnittstelle auf "Nach oben" keine geforderte TLV mit Strom empfangen wurde. • *Energiemanagement-ID* - Der Wert wird um 1 (oder 2) erhöht, um 0 zu vermeiden) jedes Mal, wenn eines der folgenden Ereignisse eintritt:

Verfügbare Power- oder Management Power Level-Bereiche ändern den Wert. Eine angeforderte TLV wird mit einem Anforderungs-ID-Feld empfangen, das sich von dem zuletzt empfangenen Satz (oder dem Zeitpunkt, zu dem der erste Wert empfangen wird) unterscheidet. Die Schnittstelle wechselt zu "Nach unten".

- Verfügbare Leistung Der Stromverbrauch pro Port.
- Management Power Level Zeigt die Anfrage des Lieferanten an das POD-Gerät für dessen Stromverbrauch TLV an. Das Gerät zeigt in diesem Bereich immer "Keine Voreinstellungen" an.

#### 4-Wire-Stromversorgung über MDI

- *4-paarige PoE-Unterstützung* zeigt System- und Port-Unterstützung für die 4-paarige Leitung an (gilt nur für bestimmte Ports mit dieser Hardwarefunktion).
- *Ersatzpaarerkennung/Klassifizierung erforderlich* zeigt an, dass der 4-paarige Draht erforderlich ist.
- *PD Spare Pair Desired State (PD-Ersatzteil* erforderlich): Dieser Status gibt ein POD-Gerät an, das die Aktivierung der 4-paarigen Fähigkeit anfordert.
- *PD Spare Pair Operational State* (*PD-Ersatzteilzustand*): Gibt an, ob die 4-paarige Fähigkeit aktiviert oder deaktiviert ist.

Schritt 4: (Optional) Klicken Sie auf die Schaltfläche **Schließen**, um das detaillierte CDP-Nachbarfenster zu schließen.

| Device ID:                                    | 40a6e8e6f4d3                               |
|-----------------------------------------------|--------------------------------------------|
| System Name:                                  | SG350X                                     |
| Local Interface:                              | GE1/1                                      |
| Advertisement Version:                        | 2                                          |
| Time to Live:                                 | 174 sec                                    |
| Capabilities:                                 | Router, Switch, IGMP                       |
| Platform:                                     | Cisco SG350X-48MP (PID:SG350X-48MP)-VSD    |
| Neighbor Interface:                           | gi1/0/4                                    |
| Native VLAN:                                  | 1                                          |
| Duplex:                                       | Full                                       |
| Addresses:                                    | 192.168.100.148, fe80::42a6:e8ff:fee6:f4d3 |
| Power Drawn:                                  | 0.000 Watts                                |
| Version:                                      | 2.3.0.130                                  |
| Power Request                                 |                                            |
| Power Request List:                           | N/A                                        |
| 4-Wire Power via MDI                          |                                            |
| 4-Pair PoE Supported:                         | No                                         |
| Spare Pair Detection/Classification Required: | No                                         |
| PD Spare Pair Desired State:                  | Disabled                                   |
| PD Spare Pair Operational State:              | Disabled                                   |

Close

Schritt 5: (Optional) Klicken Sie auf die Schaltfläche **Clear Table** (Tabelle **löschen**), um alle angeschlossenen Geräte zu trennen, wenn CDP aktiviert ist. Wenn Auto Smartport aktiviert ist, werden alle Port-Typen in die Standardeinstellung geändert.

| CDP Neighbor Information                                    |                             |             |                 |                       |                    |                      |  |  |  |  |  |
|-------------------------------------------------------------|-----------------------------|-------------|-----------------|-----------------------|--------------------|----------------------|--|--|--|--|--|
| CDP Neighbor Information Table                              |                             |             |                 |                       |                    |                      |  |  |  |  |  |
| Filter: 🗹 Local interface equals to GE1/1 🛊 Go Clear Filter |                             |             |                 |                       |                    |                      |  |  |  |  |  |
|                                                             | Device ID                   | System Name | Local Interface | Advertisement Version | Time to Live (sec) | Capabilities         |  |  |  |  |  |
|                                                             | 40a6e8e6f4d3                | SG350X      | GE1/1           | 2                     | 158                | Router, Switch, IGMP |  |  |  |  |  |
| $\bigcirc$                                                  | c07bbc12ccde                | SG500       | GE1/1           | 2                     | 147                | Router, Switch, IGMP |  |  |  |  |  |
|                                                             | 40a6e8e6f4d3 SG350X         |             | GE1/1           | 2                     | 158                | Router, Switch, IGMP |  |  |  |  |  |
| $\bigcirc$                                                  | c4729533532b                | SG550XG     | GE1/1           | 2                     | 132                | Router, Switch, IGMP |  |  |  |  |  |
|                                                             | c47295431b57                | SG550XG-16P | GE1/1           | 2                     | 135                | Router, Switch, IGMP |  |  |  |  |  |
| Cle                                                         | Clear Table Details Refresh |             |                 |                       |                    |                      |  |  |  |  |  |

Schritt 6: (Optional) Klicken Sie auf die Schaltfläche Aktualisieren, um die *CDP Neighbor Information Table* zu aktualisieren.

| 1 | CDP Neighbor Information                                    |                     |             |                 |                       |                    |                      |  |  |  |  |  |
|---|-------------------------------------------------------------|---------------------|-------------|-----------------|-----------------------|--------------------|----------------------|--|--|--|--|--|
|   | CDP Neighbor Information Table                              |                     |             |                 |                       |                    |                      |  |  |  |  |  |
|   | Filter: 🗹 Local interface equals to GE1/1 🛊 Go Clear Filter |                     |             |                 |                       |                    |                      |  |  |  |  |  |
|   |                                                             | Device ID           | System Name | Local Interface | Advertisement Version | Time to Live (sec) | Capabilities         |  |  |  |  |  |
|   | $\bigcirc$                                                  | 40a6e8e6f4d3        | SG350X      | GE1/1           | 2                     | 158                | Router, Switch, IGMP |  |  |  |  |  |
|   | $\bigcirc$                                                  | c07bbc12ccde SG500  |             | GE1/1           | 2                     | 147                | Router, Switch, IGMP |  |  |  |  |  |
|   | 0                                                           | 40a6e8e6f4d3 SG350X |             | GE1/1           | 2                     | 158                | Router, Switch, IGMP |  |  |  |  |  |
|   | $\bigcirc$                                                  | c4729533532b        | SG550XG     | GE1/1           | 2                     | 132                | Router, Switch, IGMP |  |  |  |  |  |
|   | 0                                                           | c47295431b57        | SG550XG-16P | GE1/1           | 2                     | 135                | Router, Switch, IGMP |  |  |  |  |  |
|   | Clear Table Details Refresh                                 |                     |             |                 |                       |                    |                      |  |  |  |  |  |

## **CDP-Statistiken**

Die Seite CDP Statistics zeigt Informationen zu CDP-Frames an, die von einem Port gesendet oder empfangen werden. CDP-Pakete werden von Geräten empfangen, die an die Switchschnittstellen angeschlossen sind, und für die Smartport-Funktion verwendet.

Schritt 1: Um CDP-Statistiken des Switches anzuzeigen, wählen Sie Administration > Discovery - CDP > CDP Statistics aus.

| Administration                 |
|--------------------------------|
| System Settings                |
| Console Settings               |
| Stack Management               |
| User Accounts                  |
| Idle Session Timeout           |
| Time Settings                  |
| <ul> <li>System Log</li> </ul> |
| File Management                |
| Reboot                         |
| Routing Resources              |
| Discovery - Bonjour            |
| Discovery - LLDP               |
| Discovery - CDP 2              |
| Properties                     |
| Interface Settings             |
| CDP Local Information          |
| CDP Neighbor Information       |
| CDP Statistics 3               |
| Ping                           |
| Traceroute                     |
| Locate Device                  |
|                                |

Schritt 2: (Optional) Um einen Filter auszuwählen, wählen Sie eine Einheit aus, und klicken Sie auf **Los**. In diesem Beispiel wird Port von Einheit 1 ausgewählt.

| CLP Statistics is preservice in each of the state of the state of         |                                                        |           |            |           |       |             |           |       |                      |              |                        |  |  |
|----------------------------------------------------------------------------------------------------|--------------------------------------------------------|-----------|------------|-----------|-------|-------------|-----------|-------|----------------------|--------------|------------------------|--|--|
| Substruction of the state of the state of the s | CDP Statistics                                         |           |            |           |       |             |           |       |                      |              |                        |  |  |
| Filter: interface: interface: int         | CDP Statistics Table                                   |           |            |           |       |             |           |       |                      |              |                        |  |  |
| Interface         Packets         Version 1         Version 2         Total         Version 2         Total         Version 2         Peckets         Peckets                                                                                                    | Filter: Interface Type equals to Port of Unit 1 + Go 2 |           |            |           |       |             |           |       |                      |              |                        |  |  |
| Image       Version 2       Version 2                                                                                                    |                                                        | Interface | Packets Re | ceived    |       | Packets Tra | ansmitted |       | CDP Error Statistics |              |                        |  |  |
| CGE101382138202772770000GE2027727702772770000GE30002772770000GE401382138202772770000GE5000000000000GE6000000000000GE7000000000000GE8000000000000GE10000000000000GE11000000000000GE1402812742772770000GE1500000000000GE16000000000000GE140000000000000GE1600000000000<                                                                                                    |                                                        |           | Version 1  | Version 2 | Total | Version 1   | Version 2 | Total | Illegal Checksum     | Other Errors | Neighbors Over Maximum |  |  |
| CGE202772770277277000GE30000277277000GE401382138202772770000GE500000000000GE6000000000000GE6000000000000GE7000000000000GE9000000000000GE10000000000000GE11000000000000GE12000000000000GE130274274027627600000GE14000000000000GE140000000000000GE14000000000<                                                                                                    | 0                                                      | GE1       | 0          | 1382      | 1382  | 0           | 277       | 277   | 0                    | 0            | 0                      |  |  |
| CGE3000277277000GE40138213820277277000GE50000000000GE60000000000GE70000000000GE80000000000GE90000000000GE100000000000GE1100000000000GE1200000000000GE13027427402762760000GE1400000000000GE15000000000000GE14000000000000GE14000000000000GE1400000000000<                                                                                                    | 0                                                      | GE2       | 0          | 277       | 277   | 0           | 277       | 277   | 0                    | 0            | 0                      |  |  |
| GE40138213820277277000GE5000000000GE60000000000GE700000000000GE800000000000GE900000000000GE1100000000000GE1200000000000GE1402742740000000GE14027400000000GE140274274000000GE140000000000GE1400000000000GE1400000000000GE1400000000000GE1400000000000GE14                                                                                                    | 0                                                      | GE3       | 0          | 0         | 0     | 0           | 277       | 277   | 0                    | 0            | 0                      |  |  |
| CGE5000000000GE60000000000GE70000000000GE80000000000GE100000000000GE110000000000GE120000000000GE14027427402762760000GE150000000000GE1402142742762760000GE150000000000GE160000000000GE1700000000000GE1800000000000GE19000000000000GE200000000000000GE24 </th <th><math>\bigcirc</math></th> <th>GE4</th> <th>0</th> <th>1382</th> <th>1382</th> <th>0</th> <th>277</th> <th>277</th> <th>0</th> <th>0</th> <th>0</th>                                                                                                    | $\bigcirc$                                             | GE4       | 0          | 1382      | 1382  | 0           | 277       | 277   | 0                    | 0            | 0                      |  |  |
| GE60000000000GE700000000000GE8000000000000GE9000000000000GE10000000000000GE11000000000000GE12000000000000GE1302740000000000GE140281281027627600000GE140281281000000000GE1402812810000000000GE1400000000000000GE1500000000000000000GE14000000000000<                                                                                                    | 0                                                      | GE5       | 0          | 0         | 0     | 0           | 0         | 0     | 0                    | 0            | 0                      |  |  |
| GE70000000000GE800000000000GE900000000000GE1000000000000GE1100000000000GE1200000000000GE13027427402772770000GE14028128102762760000GE1500000000000GE14028128102762760000GE1500000000000GE1600000000000GE1700000000000GE1800000000000GE19000000000000GE2300000                                                                                                    | $\bigcirc$                                             | GE6       | 0          | 0         | 0     | 0           | 0         | 0     | 0                    | 0            | 0                      |  |  |
| GE8       0       0       0       0       0       0       0       0         GE9       0       0       0       0       0       0       0       0         GE10       0       0       0       0       0       0       0       0       0         GE11       0       0       0       0       0       0       0       0       0         GE12       0       0       0       0       0       0       0       0       0         GE12       0       0       0       0       0       0       0       0       0         GE13       0       274       274       0       277       277       0       0       0         GE14       0       281       281       0       276       276       0       0       0       0       0       0       0       0       0       0       0       0       0       0       0       0       0       0       0       0       0       0       0       0       0       0       0       0       0       0       0       0       0       0                                                                                                    | 0                                                      | GE7       | 0          | 0         | 0     | 0           | 0         | 0     | 0                    | 0            | 0                      |  |  |
| GE9000000000GE1000000000000GE1100000000000GE1200000000000GE13027427402772770000GE14028128102762760000GE1500000000000GE1600000000000GE1700000000000GE1800000000000GE1900000000000GE20000000000000GE21000000000000GE21000000000000GE23000000000000GE24000<                                                                                                    | $\bigcirc$                                             | GE8       | 0          | 0         | 0     | 0           | 0         | 0     | 0                    | 0            | 0                      |  |  |
| GE10000000000GE110000000000GE120000000000GE13027427402772770000GE140281281027627600000GE15000000000000GE16000000000000GE170000000000000GE18000000000000000000000000000000000000000000000000000000000000000000000000000000000000000000000000 <th>0</th> <th>GE9</th> <th>0</th> <th>0</th> <th>0</th> <th>0</th> <th>0</th> <th>0</th> <th>0</th> <th>0</th> <th>0</th>                                                                                                    | 0                                                      | GE9       | 0          | 0         | 0     | 0           | 0         | 0     | 0                    | 0            | 0                      |  |  |
| GE110000000000GE120000000000GE13027427402772770000GE14028128128127627600000GE1500000000000GE160000000000GE170000000000GE180000000000GE1900000000000GE2000000000000GE21000000000000GE210000000000000GE220000000000000GE23000000000000000000000000000000 </th <th><math>\bigcirc</math></th> <th>GE10</th> <th>0</th> <th>0</th> <th>0</th> <th>0</th> <th>0</th> <th>0</th> <th>0</th> <th>0</th> <th>0</th>                                                                                                    | $\bigcirc$                                             | GE10      | 0          | 0         | 0     | 0           | 0         | 0     | 0                    | 0            | 0                      |  |  |
| GE120000000000GE13027427402772770000GE140281281027627600000GE15000000000000GE16000000000000GE17000000000000GE18000000000000GE19000000000000GE20000000000000GE21000000000000GE23000000000000GE240000000000000GE2502822820276276000000000000000000000000000 <td< th=""><th>0</th><th>GE11</th><th>0</th><th>0</th><th>0</th><th>0</th><th>0</th><th>0</th><th>0</th><th>0</th><th>0</th></td<>                                                                                                    | 0                                                      | GE11      | 0          | 0         | 0     | 0           | 0         | 0     | 0                    | 0            | 0                      |  |  |
| GE13027427402772770000GE140281281027627600000GE1500000000000GE1600000000000GE1700000000000GE1800000000000GE1900000000000GE2000000000000GE2100000000000GE2300000000000GE2400000000000GE250282282027627600000GE2601380000000000GE2700000000000GE27000000000000GE270                                                                                                    | $\bigcirc$                                             | GE12      | 0          | 0         | 0     | 0           | 0         | 0     | 0                    | 0            | 0                      |  |  |
| GE1402812810276276000GE150000000000GE1600000000000GE1700000000000GE1800000000000GE1900000000000GE2000000000000GE2100000000000GE2300000000000GE240282282027627600000GE2601380138002772770000                                                                                                    | 0                                                      | GE13      | 0          | 274       | 274   | 0           | 277       | 277   | 0                    | 0            | 0                      |  |  |
| GE15       0       0       0       0       0       0       0       0         GE16       0       0       0       0       0       0       0       0       0         GE17       0       0       0       0       0       0       0       0       0       0         GE18       0       0       0       0       0       0       0       0       0       0         GE19       0       0       0       0       0       0       0       0       0       0       0         GE20       0       0       0       0       0       0       0       0       0       0       0       0       0       0       0       0       0       0       0       0       0       0       0       0       0       0       0       0       0       0       0       0       0       0       0       0       0       0       0       0       0       0       0       0       0       0       0       0       0       0       0       0       0       0       0       0       0       0 <t< th=""><th></th><th>GE14</th><th>0</th><th>281</th><th>281</th><th>0</th><th>276</th><th>276</th><th>0</th><th>0</th><th>0</th></t<>                                                                                                    |                                                        | GE14      | 0          | 281       | 281   | 0           | 276       | 276   | 0                    | 0            | 0                      |  |  |
| GE16       0       0       0       0       0       0       0       0         GE17       0       0       0       0       0       0       0       0       0         GE18       0       0       0       0       0       0       0       0       0         GE19       0       0       0       0       0       0       0       0       0         GE20       0       0       0       0       0       0       0       0       0         GE21       0       0       0       0       0       0       0       0       0       0         GE22       0       0       0       0       0       0       0       0       0       0         GE23       0       0       0       0       0       0       0       0       0       0       0       0       0       0       0       0       0       0       0       0       0       0       0       0       0       0       0       0       0       0       0       0       0       0       0       0       0       0 <th>0</th> <th>GE15</th> <th>0</th> <th>0</th> <th>0</th> <th>0</th> <th>0</th> <th>0</th> <th>0</th> <th>0</th> <th>0</th>                                                                                                    | 0                                                      | GE15      | 0          | 0         | 0     | 0           | 0         | 0     | 0                    | 0            | 0                      |  |  |
| GE17       0       0       0       0       0       0       0       0       0         GE18       0       0       0       0       0       0       0       0       0         GE19       0       0       0       0       0       0       0       0       0         GE20       0       0       0       0       0       0       0       0       0         GE21       0       0       0       0       0       0       0       0       0         GE22       0       0       0       0       0       0       0       0       0       0         GE23       0       0       0       0       0       0       0       0       0       0         GE24       0       0       0       0       0       0       0       0       0       0       0       0       0       0       0       0       0       0       0       0       0       0       0       0       0       0       0       0       0       0       0       0       0       0       0       0       0 <th>0</th> <th>GE16</th> <th>0</th> <th>0</th> <th>0</th> <th>0</th> <th>0</th> <th>0</th> <th>0</th> <th>0</th> <th>0</th>                                                                                                    | 0                                                      | GE16      | 0          | 0         | 0     | 0           | 0         | 0     | 0                    | 0            | 0                      |  |  |
| GE18       0       0       0       0       0       0       0       0         GE19       0       0       0       0       0       0       0       0       0         GE20       0       0       0       0       0       0       0       0       0         GE21       0       0       0       0       0       0       0       0       0         GE22       0       0       0       0       0       0       0       0       0         GE23       0       0       0       0       0       0       0       0       0       0         GE24       0       0       0       0       0       0       0       0       0       0         GE24       0       0       0       0       0       0       0       0       0       0       0       0       0       0       0       0       0       0       0       0       0       0       0       0       0       0       0       0       0       0       0       0       0       0       0       0       0       0 <th>0</th> <th>GE17</th> <th>0</th> <th>0</th> <th>0</th> <th>0</th> <th>0</th> <th>0</th> <th>0</th> <th>0</th> <th>0</th>                                                                                                    | 0                                                      | GE17      | 0          | 0         | 0     | 0           | 0         | 0     | 0                    | 0            | 0                      |  |  |
| GE19       0       0       0       0       0       0       0       0         GE20       0       0       0       0       0       0       0       0       0         GE21       0       0       0       0       0       0       0       0       0         GE22       0       0       0       0       0       0       0       0       0         GE23       0       0       0       0       0       0       0       0       0         GE24       0       0       0       0       0       0       0       0       0       0         GE24       0       0       0       0       0       0       0       0       0       0         GE25       0       282       282       0       276       276       0       0       0       0         GE26       0       1380       1380       277       277       0       0       0       0                                                                                                    |                                                        | GE18      | 0          | 0         | 0     | 0           | 0         | 0     | 0                    | 0            | 0                      |  |  |
| GE20       0       0       0       0       0       0       0       0         GE21       0       0       0       0       0       0       0       0       0         GE22       0       0       0       0       0       0       0       0       0         GE23       0       0       0       0       0       0       0       0       0         GE24       0       0       0       0       0       0       0       0       0         GE24       0       0       0       0       0       0       0       0       0       0         GE24       0       282       282       0       276       276       0       0       0       0         GE25       0       1380       1380       277       277       0       0       0       0         GE27       0       0       0       0       0       0       0       0       0       0                                                                                                    | 0                                                      | GE19      | 0          | 0         | 0     | 0           | 0         | 0     | 0                    | 0            | 0                      |  |  |
| GE21       0       0       0       0       0       0       0       0       0         GE22       0       0       0       0       0       0       0       0       0       0         GE23       0       0       0       0       0       0       0       0       0       0         GE24       0       0       0       0       0       0       0       0       0         GE25       0       282       282       0       276       276       0       0       0       0         GE26       0       1380       0       277       277       0       0       0       0         GE27       0       0       0       0       0       0       0       0       0       0                                                                                                    |                                                        | GE20      | 0          | 0         | 0     | 0           | 0         | 0     | 0                    | 0            | 0                      |  |  |
| GE22       0       0       0       0       0       0       0       0       0         GE23       0       0       0       0       0       0       0       0       0         GE24       0       0       0       0       0       0       0       0       0       0         GE25       0       282       282       276       276       0       0       0         GE26       0       1380       1380       277       277       0       0       0         GE27       0       0       0       0       0       0       0       0       0                                                                                                    | 0                                                      | GE21      | 0          | 0         | 0     | 0           | 0         | 0     | 0                    | 0            | 0                      |  |  |
| GE23       0       0       0       0       0       0       0       0       0         GE24       0       0       0       0       0       0       0       0       0         GE25       0       282       282       0       276       276       0       0       0         GE26       0       1380       0       277       277       0       0       0         GE27       0       0       0       0       0       0       0       0                                                                                                    |                                                        | GE22      | 0          | 0         | 0     | 0           | 0         | 0     | 0                    | 0            | 0                      |  |  |
| GE24       0       0       0       0       0       0       0       0         GE25       0       282       282       0       276       276       0       0       0         GE26       0       1380       1380       277       277       0       0       0         GE27       0       0       0       0       0       0       0       0                                                                                                    | 0                                                      | GE23      | 0          | 0         | 0     | 0           | 0         | 0     | 0                    | 0            | 0                      |  |  |
| GE25       0       282       282       0       276       0       0       0         GE26       0       1380       1380       0       277       277       0       0       0         GE27       0       0       0       0       0       0       0       0                                                                                                    | 0                                                      | GE24      | 0          | 0         | 0     | 0           | 0         | 0     | 0                    | 0            | 0                      |  |  |
| GE26         0         1380         1380         277         277         0         0         0           GE27         0         0         0         0         0         0         0         0                                                                                                    | 0                                                      | GE25      | 0          | 282       | 282   | 0           | 276       | 276   | 0                    | 0            | 0                      |  |  |
| GE27 0 0 0 0 0 0 0 0                                                                                                    |                                                        | GE26      | 0          | 1380      | 1380  | 0           | 277       | 277   | 0                    | 0            | 0                      |  |  |
|                                                                                                    | 0                                                      | GE27      | 0          | 0         | 0     | 0           | 0         | 0     | 0                    | 0            | 0                      |  |  |

Für jede Schnittstelle, einschließlich des OOB-Ports, werden die folgenden Felder angezeigt:

• Empfangene/übertragene Pakete:

- Version 1 - Anzahl der empfangenen/übertragenen CDP-Pakete der Version 1

- Version 2 - Anzahl der empfangenen/übertragenen CDP-Pakete der Version 2

- Gesamt - Gesamtanzahl der empfangenen/übertragenen CDP-Pakete

 CDP-Fehlerstatistiken - In diesem Abschnitt werden die CDP-Fehlerzähler angezeigt.
 - Illegale Pr
üfsumme - Anzahl der Pakete, die mit einem illegalen Pr
üfsummenwert empfangen wurden.

- *Andere Fehler* - Anzahl der Pakete mit anderen Fehlern als illegalen Prüfsummen.

- *Neighbors Over Maximum* (Nachbarn *über Maximum*) - Anzahl der Male, in denen Paketinformationen aufgrund von Platzmangel nicht im Cache gespeichert werden konnten.

Schritt 3: (Optional) Um Zähler für eine bestimmte Schnittstelle zu löschen, klicken Sie auf das Optionsfeld der entsprechenden Schnittstelle, und klicken Sie dann auf **Schnittstellenzähler löschen**.

|              | GE25                                                          | 0 | 350  | 350  | 0 | 344 | 344 | 0 | 0 | 0 |  |  |
|--------------|---------------------------------------------------------------|---|------|------|---|-----|-----|---|---|---|--|--|
| $\mathbf{O}$ | GE26                                                          |   | 1717 | 1717 |   | 345 | 345 |   |   |   |  |  |
| 1            | GE27                                                          | 0 | 0    | 0    | 0 | 0   | 0   | 0 | 0 | 0 |  |  |
|              | GE28                                                          | 0 | 0    | 0    | 0 | 0   | 0   | 0 | 0 | 0 |  |  |
|              | GE29                                                          | 0 | 0    | 0    | 0 | 0   | 0   | 0 | 0 | 0 |  |  |
| $\circ$      | GE30                                                          | 0 | 0    | 0    | 0 | 0   | 0   | 0 | 0 | 0 |  |  |
|              | GE31                                                          | 0 | 0    | 0    | 0 | 0   | 0   | 0 | 0 | 0 |  |  |
| $\bigcirc$   | GE32                                                          | 0 | 0    | 0    | 0 | 0   | 0   | 0 | 0 | 0 |  |  |
|              | GE33                                                          | 0 | 0    | 0    | 0 | 0   | 0   | 0 | 0 | 0 |  |  |
| $\circ$      | GE34                                                          | 0 | 0    | 0    | 0 | 0   | 0   | 0 | 0 | 0 |  |  |
|              | GE35                                                          | 0 | 0    | 0    | 0 | 0   | 0   | 0 | 0 | 0 |  |  |
|              | GE36                                                          | 0 | 0    | 0    | 0 | 0   | 0   | 0 | 0 | 0 |  |  |
|              | GE37                                                          | 0 | 0    | 0    | 0 | 0   | 0   | 0 | 0 | 0 |  |  |
|              | GE38                                                          | 0 | 0    | 0    | 0 | 0   | 0   | 0 | 0 | 0 |  |  |
|              | GE39                                                          | 0 | 0    | 0    | 0 | 0   | 0   | 0 | 0 | 0 |  |  |
|              | GE40                                                          | 0 | 0    | 0    | 0 | 0   | 0   | 0 | 0 | 0 |  |  |
|              | GE41                                                          | 0 | 0    | 0    | 0 | 0   | 0   | 0 | 0 | 0 |  |  |
| $\circ$      | GE42                                                          | 0 | 0    | 0    | 0 | 0   | 0   | 0 | 0 | 0 |  |  |
|              | GE43                                                          | 0 | 0    | 0    | 0 | 0   | 0   | 0 | 0 | 0 |  |  |
| $\circ$      | GE44                                                          | 0 | 0    | 0    | 0 | 0   | 0   | 0 | 0 | 0 |  |  |
|              | GE45                                                          | 0 | 0    | 0    | 0 | 0   | 0   | 0 | 0 | 0 |  |  |
|              | GE46                                                          | 0 | 0    | 0    | 0 | 0   | 0   | 0 | 0 | 0 |  |  |
|              | GE47                                                          | 0 | 0    | 0    | 0 | 0   | 0   | 0 | 0 | 0 |  |  |
| $\bigcirc$   | GE48                                                          | 0 | 0    | 0    | 0 | 0   | 0   | 0 | 0 | 0 |  |  |
|              | XG3                                                           | 0 | 0    | 0    | 0 | 0   | 0   | 0 | 0 | 0 |  |  |
|              | XG4 Z                                                         | 0 | 0    | 0    | 0 | 0   | 0   | 0 | 0 | 0 |  |  |
| C            | Clear Interface Counters Clear All Interface Counters Refresh |   |      |      |   |     |     |   |   |   |  |  |

In diesem Beispiel wird GE26 ausgewählt.

Schritt 4: (Optional) Um alle Zähler auf allen Schnittstellen zu löschen, klicken Sie auf Alle Schnittstellenzähler löschen. Um alle Zähler zu aktualisieren, klicken Sie auf Aktualisieren.

Sie sollten jetzt die CDP-Einstellungen auf Ihrem Switch mithilfe der GUI erfolgreich konfiguriert haben.

Klicken Sie <u>hier</u>, um CDP-Einstellungen auf einem Switch über die Befehlszeilenschnittstelle (CLI) zu konfigurieren.